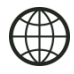

http://cnc.prom.ua/

+380 (096)-665-71-06 +380 (098)-821-25-90

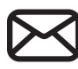

cncprom@ukr.net

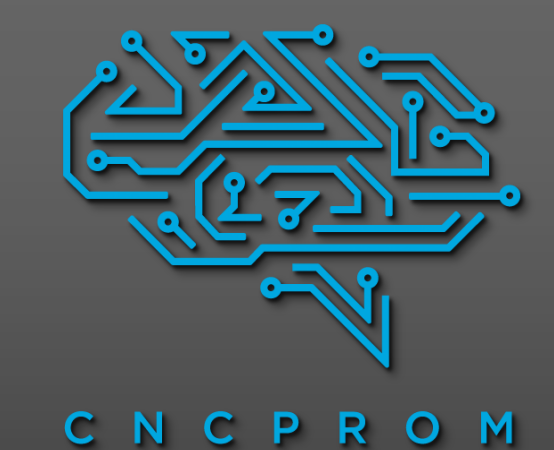

## **User manual Mach3**

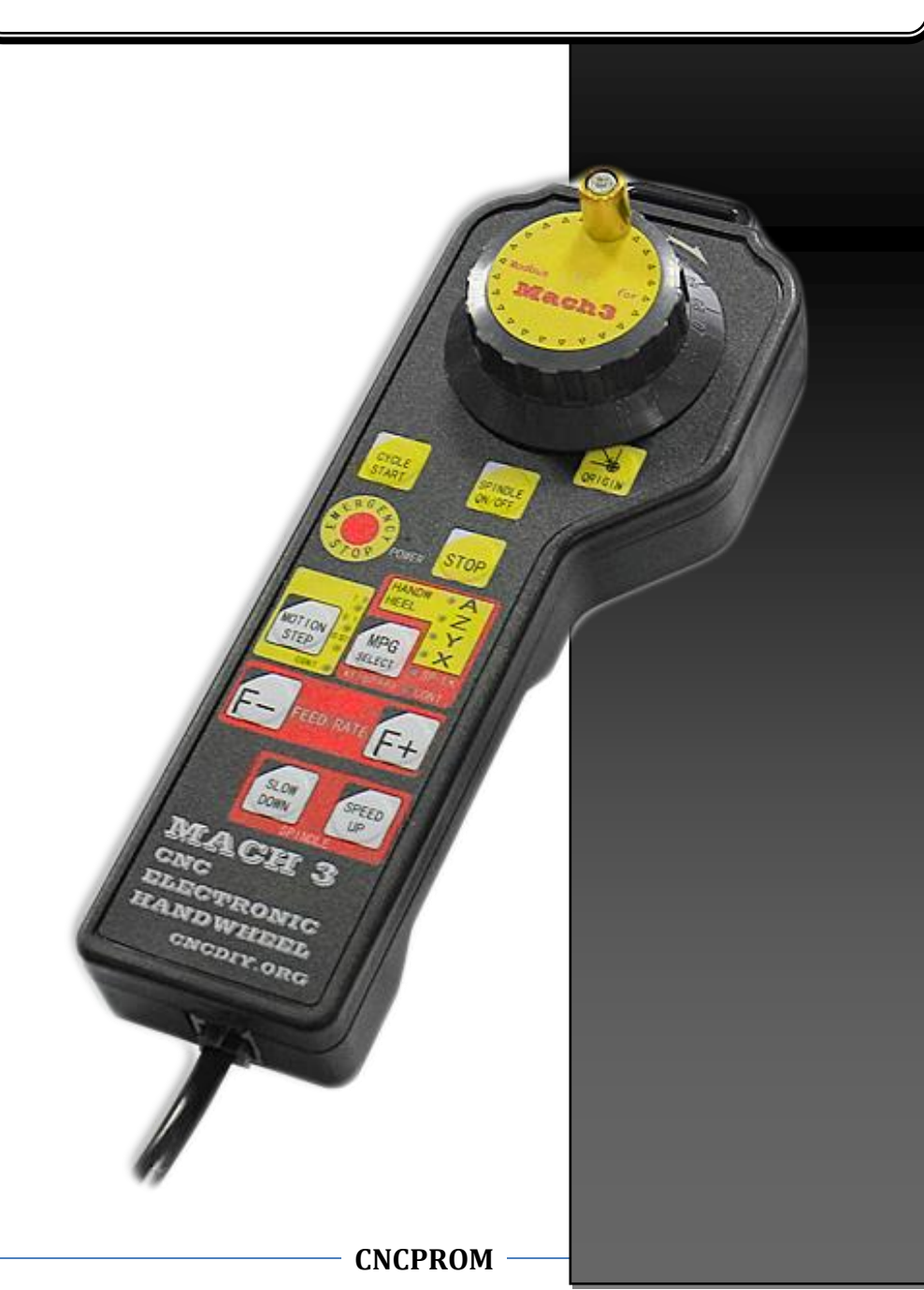

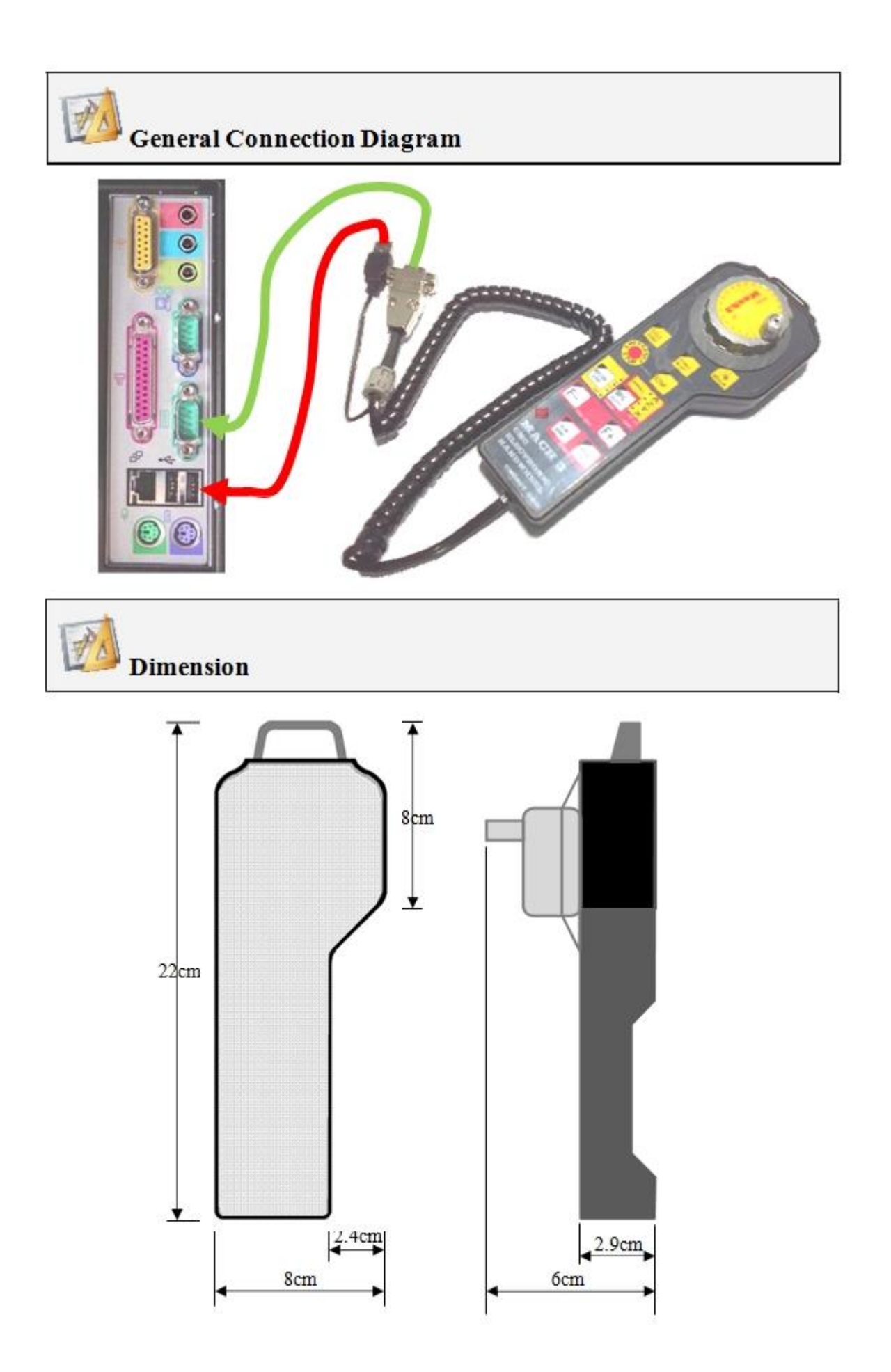

## **Mach3 Parameters Setting**

1. Select "Mach3Mill"

| Ses    | ssion Profile                 | X              |
|--------|-------------------------------|----------------|
| ,      | Current Profiles<br>Mach3Mill | Create Profile |
| -<br>X | Mach3Turn<br>Plasma           | Delete Profile |
|        |                               |                |
|        |                               |                |
|        |                               | Cancel         |
|        |                               | OK             |

2. Select "Ports and Pins" under "Config"

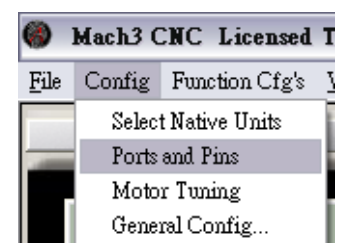

3. Set the ModBus InputOutput Support under the Port Setup and Axis Selection.

| Port#1 | Port #2<br>Port Enabled<br>0x278 Port Address<br>Entry in Hex 0-9 A-F<br>Pins 2-9 as inputs<br>45000Hz © 60000hz<br>100khz<br>and motors retuned if<br>model | OR | MaxINC Mode<br>Max CL Mode enabled<br>Max NC-10 Wave Drive<br>Program restart necessary<br>Restart if changed<br>Shedina 1/2 Pulse mode<br>Mod Bus InputOutput Support<br>Mod Bus PlugIn Supported.<br>TCP Mod bus support<br>Servo Serial Link Feedback | D "OV"            |
|--------|----------------------------------------------------------------------------------------------------|----|----------------------------------------------------------------------------------------------------|-------------------|
|        |                                                                                                    |    | 確定 取消 考                                                                                                    | save and ex<br>年间 |

4. Select the "Setup Serial ModBus Control" under "Function Cfg's".

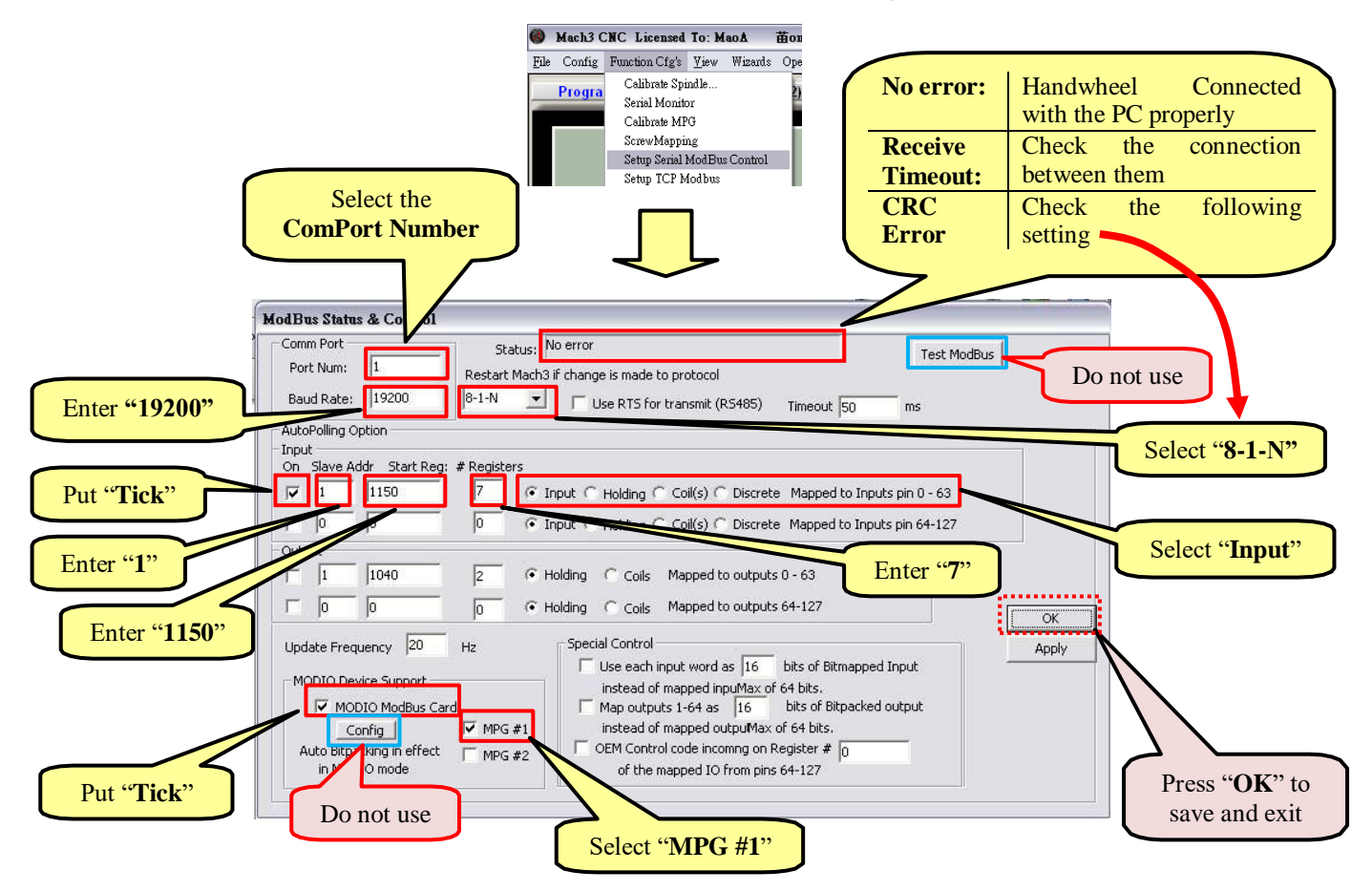

5. Select "Ports and Pins" under "Config"

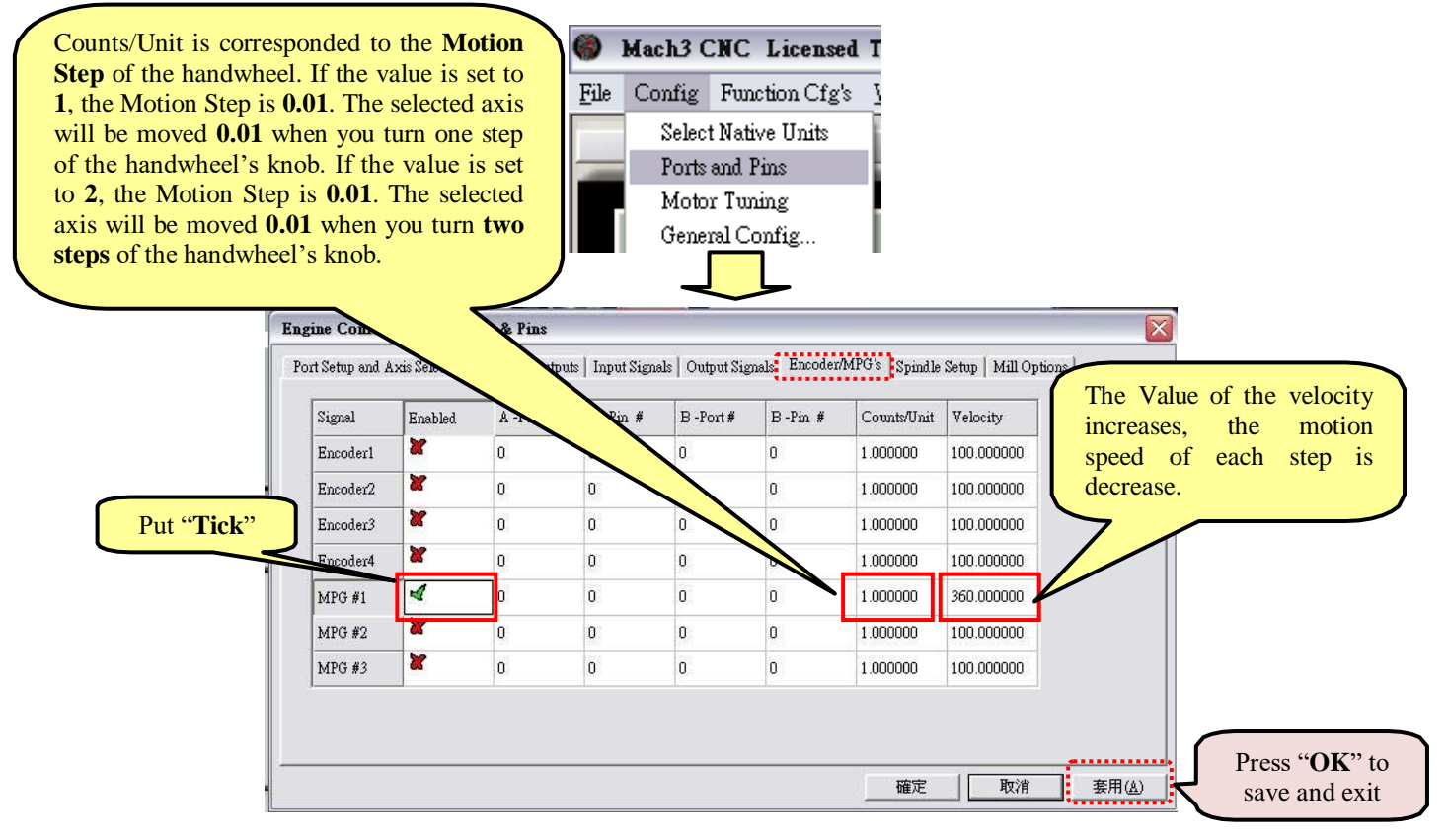

6. Put the "Macropump.m1s" into the C:\Mach3\macros\Mach3Mill

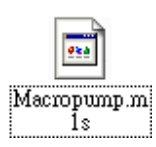

7. Select the "General Config" under "Config".

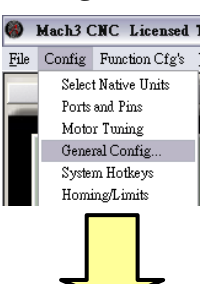

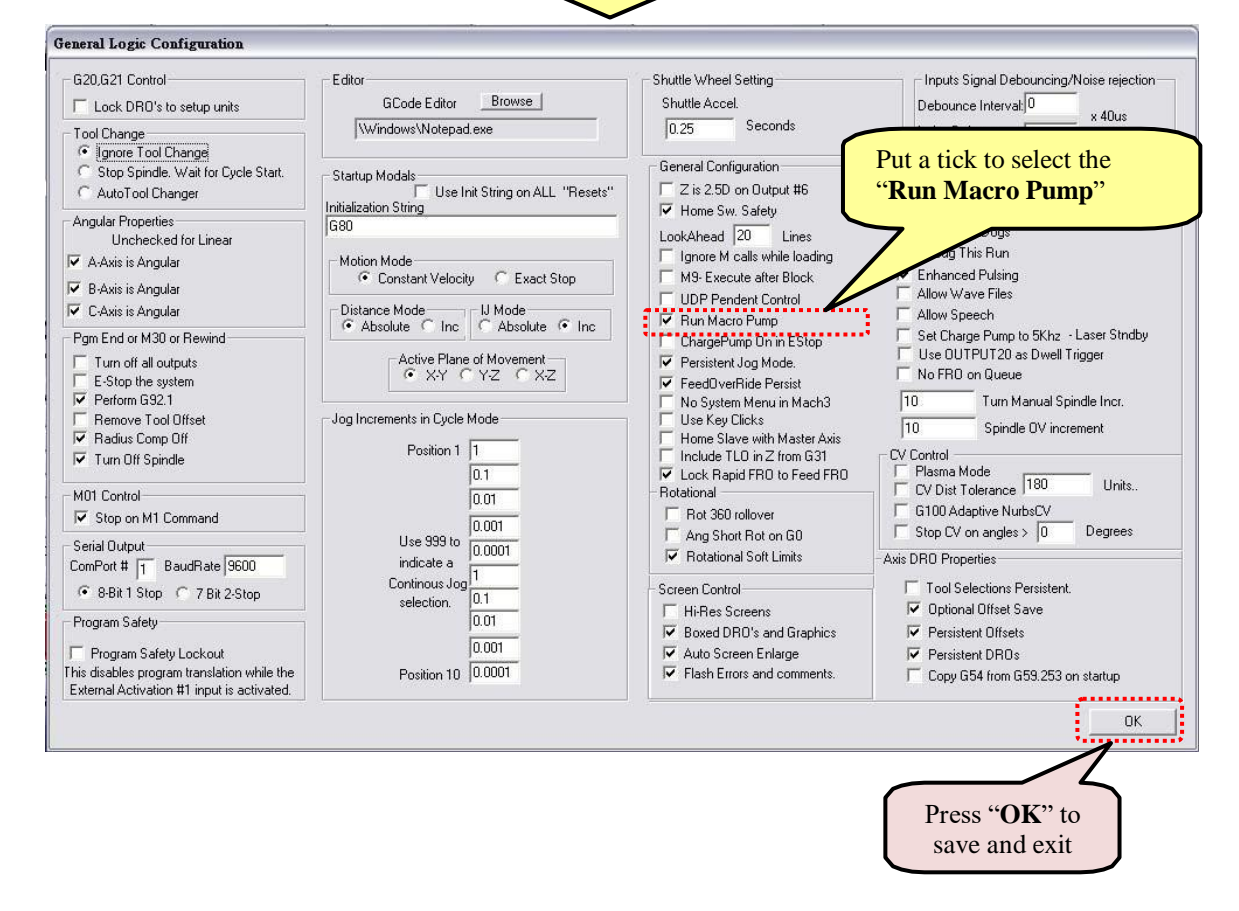

## **Function Key Descriptions**

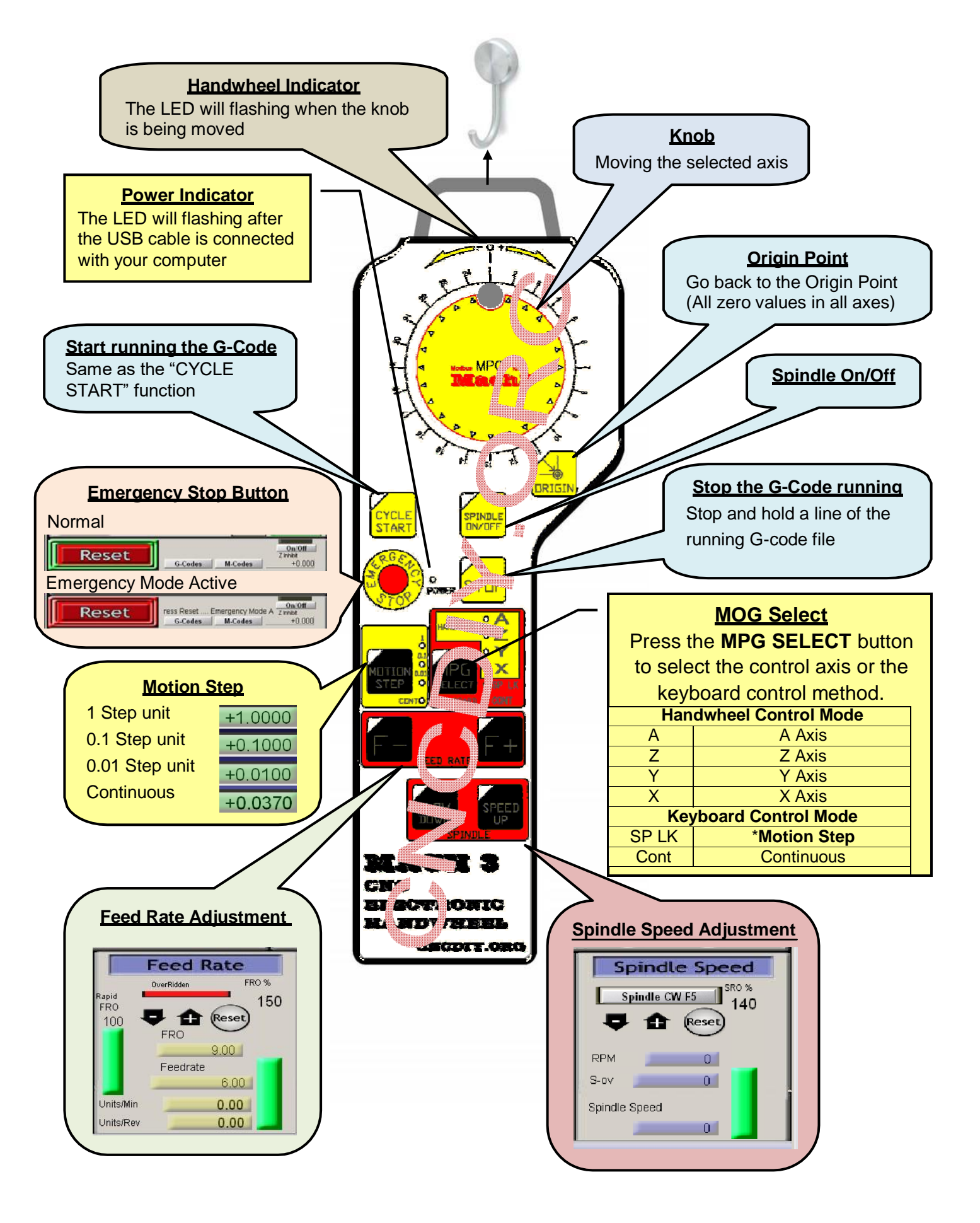